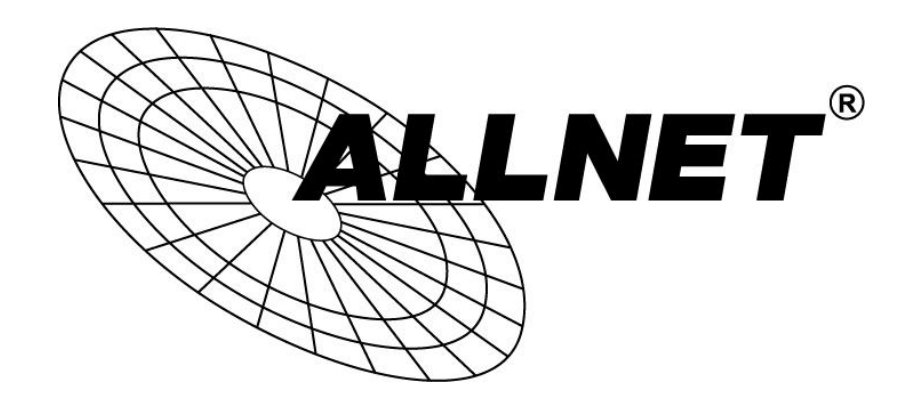

# ALL1682511

## 500Mbits Powerline WLAN N Access Point

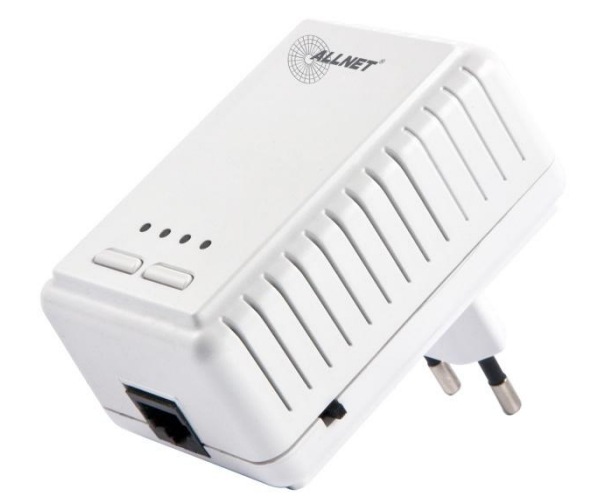

# User's Manual

## Contents

| 1. | Introduction         | 1  |
|----|----------------------|----|
| 2. | System Requirements  | 1  |
| 3. | Configuration        | 1  |
| 4. | WPS                  | 9  |
| 5. | Wireless AP Settings | 9  |
| 6. | FAQ                  | 15 |
| 7. | Glossary             | 21 |

### 1. Introduction

The purpose of this document is to present the details on how to use the Wireless AP. There are three interfaces in the AP: Wireless, Ethernet and Powerline. As Figure 1 shows, you can use other Powerline Bridge(s) to connect the AP through power line.

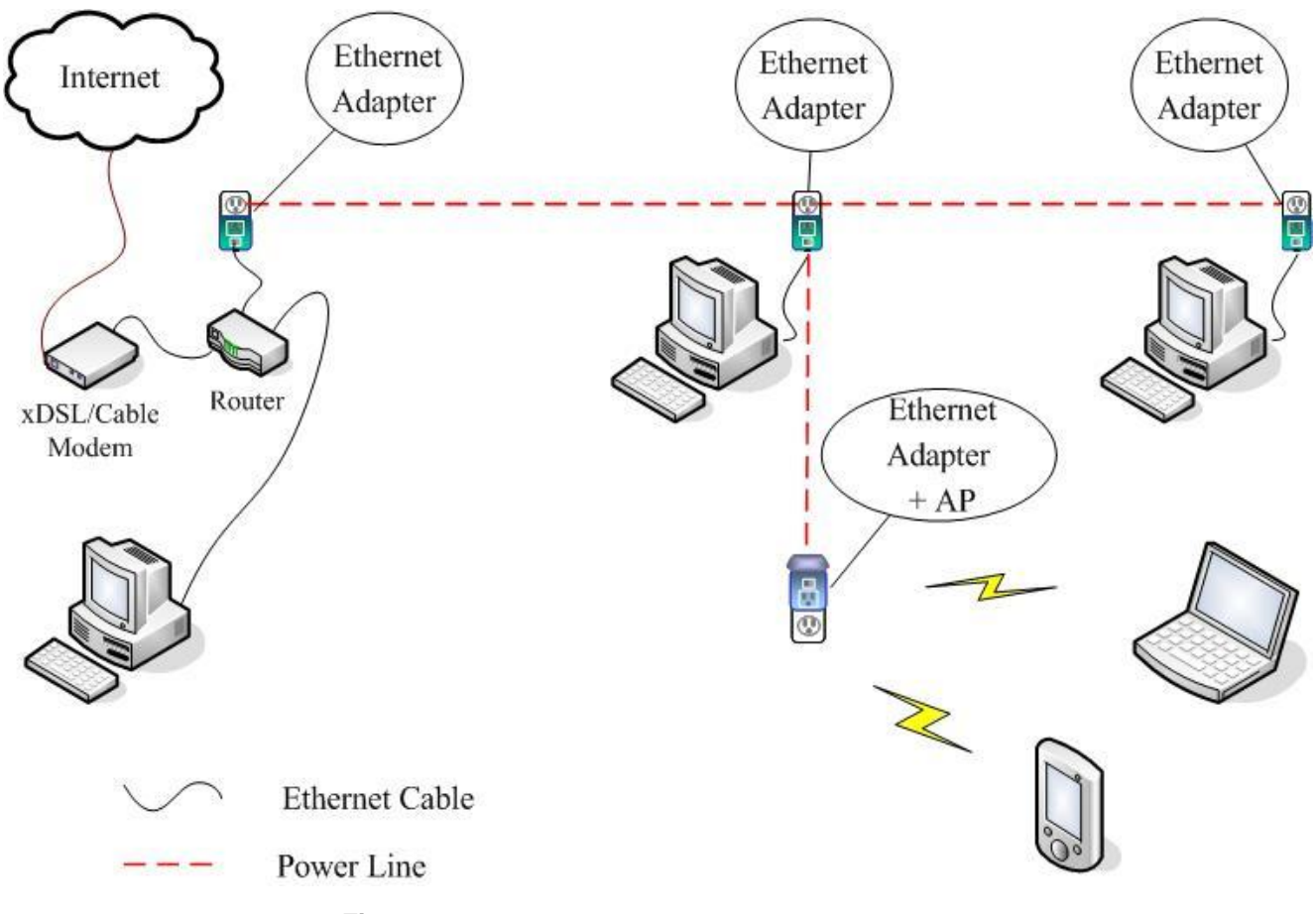

Figure 1. Powerline Access Point application example

### 2. System Requirements

An IBM PC compatible, with :

- Processor: Pentium or higher, clock rate 2.6GHz or above recommended
- Operating System : Windows XP/Vista/7
- Memory: 128 MB or more
- Browser: Microsoft Internet Explorer 6.0 or higher version, or Firefox 1.0.

## 3. Configuration

In first time, please connect the AP with a PC via Ethernet port or PLC bridge. Then set your PC's IP to 192.168.1.10 or other in the same subnet 192.168.1.x except "192.168.1.2".

Below is an example for Windows XP:

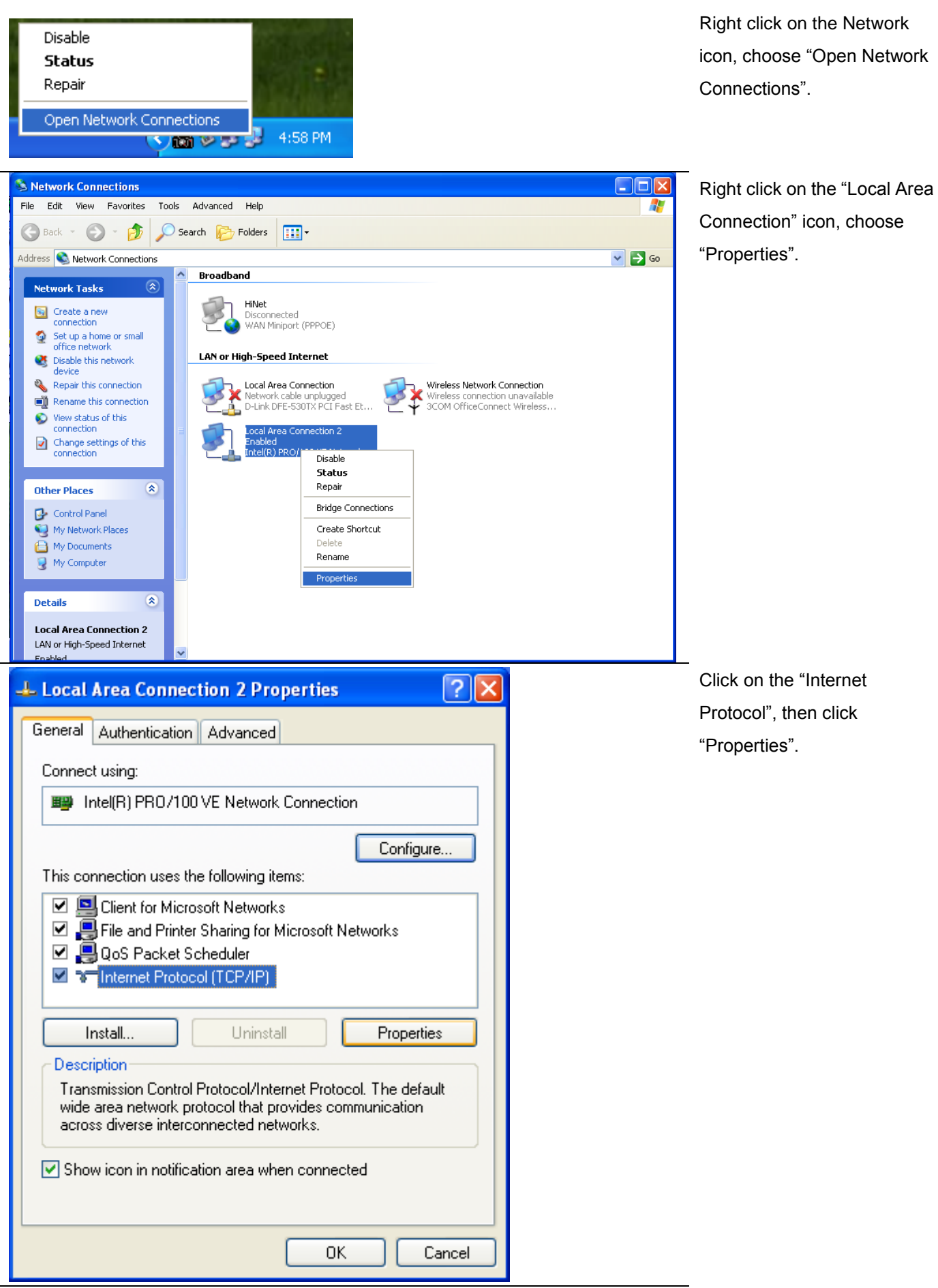

| erai<br>u can get IP settings assigned a                                                                                            | utomatically if your network supports                                                                                  |
|----------------------------------------------------------------------------------------------------|----------------------------------------------------------------------------------------------------|
| capability. Otherwise, you need<br>appropriate IP settings.                                                                         | d to ask your network administrator for                                                                                |
| ) Obtain an IP address automat                                                                                                    | tically                                                                                                    |
| Use the following IP address:                                                                                                    |                                                                                                    |
| P address:                                                                                                    | 192.168.1.10                                                                                                    |
| ubnet mask:                                                                                                    | 255 . 255 . 255 . 0                                                                                                    |
| efault gateway:                                                                                                    | · · · ·                                                                                                    |
| Obtain DNS server address a                                                                                                    | utomatically                                                                                                    |
| Use the following DNS server                                                                                                    | addresses:                                                                                                    |
| referred DNS server:                                                                                                    |                                                                                                    |
| lternate DNS server:                                                                                                    |                                                                                                    |
|                                                                                                    |                                                                                                    |
|                                                                                                    | Advanced                                                                                                    |
|                                                                                                    | Advanced                                                                                                    |
| - Microsoft Internet Explorer<br>It Yiew Favorices Tools Help                                                                       | Advanced                                                                                                    |
| Microsoft Internet Explorer<br>It View Favorites Tools Help<br>k - 💿 - 💌 😰 🏠 🔎                                                      | Advanced<br>OK Cancel                                                                                                  |
| Microsoft Internet Explorer<br>It View Favorites Tools Help<br>1k - 💿 - 💌 😰 🏠 🔎                                                     | Advanced<br>OK Cancel                                                                                                  |
| - <mark>Microsoft Internet Explorer</mark><br>It Yiew Favorites Tools Help<br>ok - O - R 2 A A<br>E http://192.168.1_2/             | Advanced<br>OK Cancel<br>Search Travorites & Sort                                                                      |
| - Microsoft Internet Explorer<br>It View Favorites Tools Help<br>dk - ② - 💌 😰 分 🔎<br>Shttp://192.168.1_2/<br>W                      | Advanced<br>OK Cancel<br>Search 🖈 Favorites 🐼 🔗 - 🗞<br>ireless AP<br>Jsername: admin                                   |
| - Microsoft Internet Explorer<br>dt Yiew Favorites Tools Help<br>nok - 💽 - 💌 😰 🏠 🔎<br>Mei http://192.168.1_2/                       | Advanced<br>OK Cancel<br>Search & Favorites & 2 2 - 2<br>ireless AP<br>Jsername: admin<br>Password:                    |
| - Microsoft Internet Explorer<br>dt View Favorites Tools Help<br>rok - O - R O - O - O - O - O - O - O - O -                        | Advanced<br>OK Cancel<br>Search & Favorites & Search<br>ireless AP<br>Jsername: admin<br>Password: ••••••              |
| - Microsoft Internet Explorer<br>idt View Pavorites Tools Help<br>sok - O - R O O O<br>http://192.168.1.2/<br>U<br>F                | Advanced<br>OK Cancel<br>Search Travorites I I I I I I I I I I I I I I I I I I I                                       |
| - Microsoft Internet Explorer<br>dt View Favorites Tools Help<br>ok - 💽 - 💌 <table-cell> 🏠 🔎<br/>E http://192.168.1_2/</table-cell> | Advanced<br>OK Cancel<br>Search Travorites O O - S<br>ireless AP<br>Jsername: admin<br>Password: ••••••<br>Iogin clear |
| - Microsoft Internet Explorer<br>it View Favorites Tools Help<br>ok - O - R O O O O<br>Http://192.166.1 2/<br>U<br>F                | Advanced<br>OK Cancel<br>Search Mr Pavorites & So So - So<br>ireless AP<br>Jsername: admin<br>Password: ••••••         |

Done

(CO) (C)

Choose "Use the following IP address". Set your PC's IP to 192.168.1.10 or other in the same subnet 192.168.1.x except "192.168.1.2".

Open the "Microsoft Internet Explorer" window, type "http://192.168.1.2" (default value, if not changed.) in the "Address" column and press Enter. Type "admin" as the Username and "12345" as the Password in the login page. (default value, if not changed.) Then click the "login" button.

5 30

🥝 Internet

| AutoComplete                                                                                                    | If pop up a "AutoComplete"                    |
|----------------------------------------------------------------------------------------------------|-----------------------------------------------|
| Do you want Windows to remember this password, so that you don't have to type it again the next time you visit this page? | window, you can make the choice by your need. |
| Don't offer to remember any more passwords                                                                                |                                               |
| Yes No                                                                                                    |                                               |
| Wireless AP - Windows Internet Explorer                                                                                   | Then you can see the setur                    |
| 🚖 🌈 Wireless AP                                                                                                    | You can click "Use Setup                      |
| Access Point Configuration                                                                                                | Wizard" to set the AP easily with security.   |
| Setup Wizard                                                                                                    | ,<br>,                                        |
| Network                                                                                                    |                                               |
| Radio Use Setup Wizard                                                                                                    |                                               |
| AP                                                                                                    |                                               |
| DHCP Server                                                                                                    |                                               |
| Account                                                                                                    |                                               |
| AP Status                                                                                                    |                                               |
| Available Channel                                                                                                    |                                               |
| AP Statistics                                                                                                    |                                               |
| DHCP Release                                                                                                    |                                               |
| 完成 😜 網際網路 🍫 🔩 100% 👻                                                                                                    |                                               |

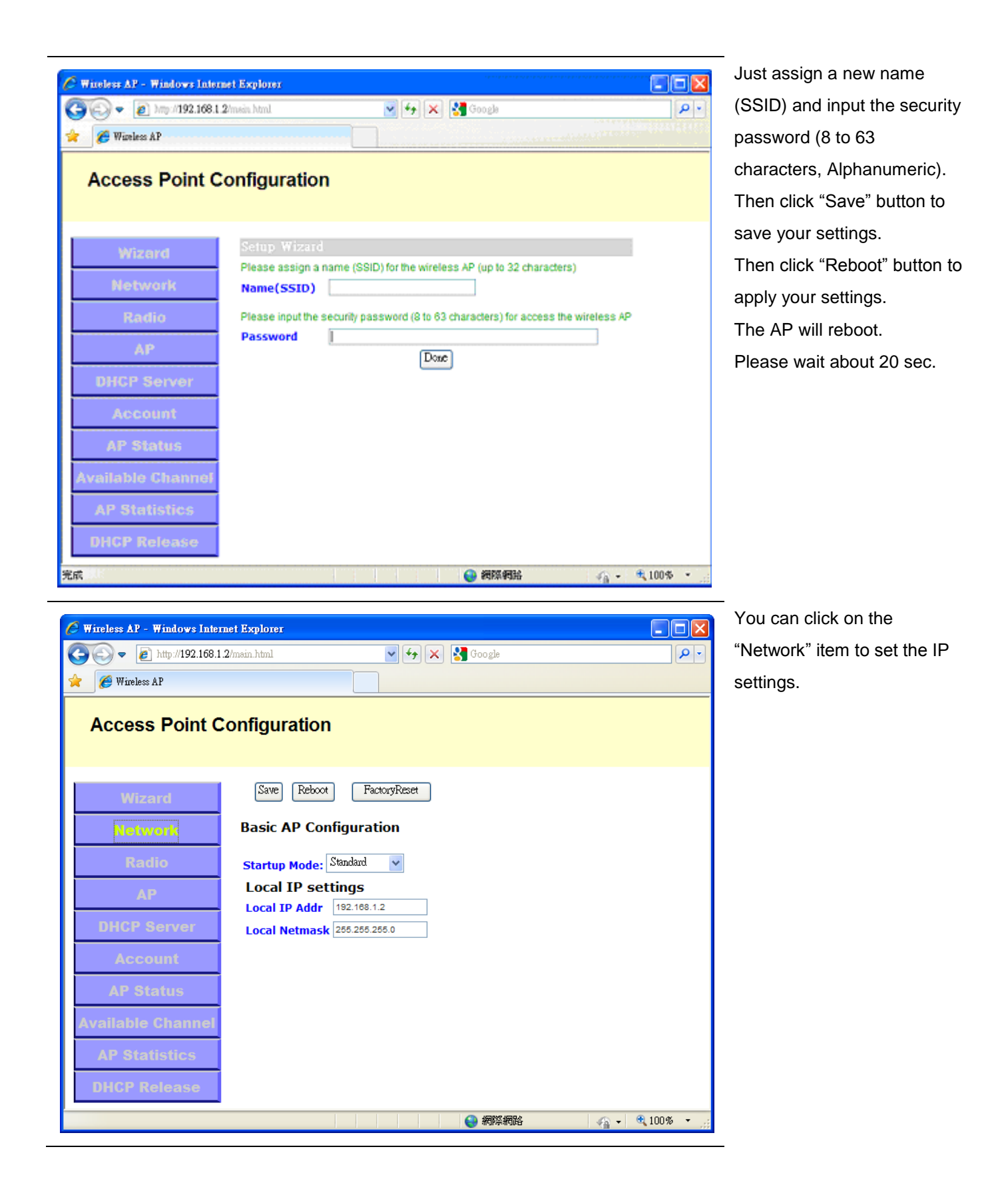

| 🥖 Wireless AP - Windows Inter | net Explorer           |                                   |            |
|-------------------------------|------------------------|-----------------------------------|------------|
| 💽 🗢 🙋 http://192.168.1        | 2/main.html            | 🖌 🗲 🗙 🚼 Google                    | <b>0</b> - |
| 🚖 🌈 Wireless AP               |                        |                                   |            |
| Access Point C                | configuration          |                                   |            |
| Wizard                        | Save Reboot            |                                   | -          |
| Network                       | Virtual AP/Station Co  | nfiguration for VAP               |            |
| Radio                         | ESSID String           |                                   |            |
| AP                            |                        | VLAN Bridge                       |            |
| DHCP Server                   | VAP Mode               | Address                           |            |
| Account                       | Security Settings      |                                   |            |
| AP Status                     | Open No Security Appli | ed                                |            |
| Available Glainler            | O WEP Simple WEP Secu  | rity (64 or 128 bit hardware key) |            |
| AP Statistics                 | MODE:                  | Open OShared OAuto                |            |
| DHCP Release                  | Key 1                  | O Primary Key                     |            |
|                               | Key 2                  | O Primary Key                     |            |
| 0.15                          | Key 3                  | O Primary Key                     |            |
| VU.15                         | Key 4                  | O Primary Key                     |            |
|                               | • WPA Enhanced Securit | y for Personal/Enterprise         |            |
|                               | MODE:                  | ○ 802.1x ○ WPA ○ WPA 2 ④ Auto     |            |
|                               | CYPHER:                | ○ TKIP ○ CCMP ④ Auto              |            |
|                               | WPA Rekey Int:         | WPA Master Rekey:                 |            |
|                               | WEP Rekey Int:         | (802.1x mode Only)                |            |
|                               | Personal Shared Key    | /                                 |            |
|                               | PSK KEY                |                                   |            |
|                               | •                      |                                   | ١          |
| 完成                            |                        | 😜 網際網路 🛛 🏹 👻 🔍 100%               | -          |

You can click on the "AP" item to set the wireless AP settings. Detailed settings are

described at next sections.

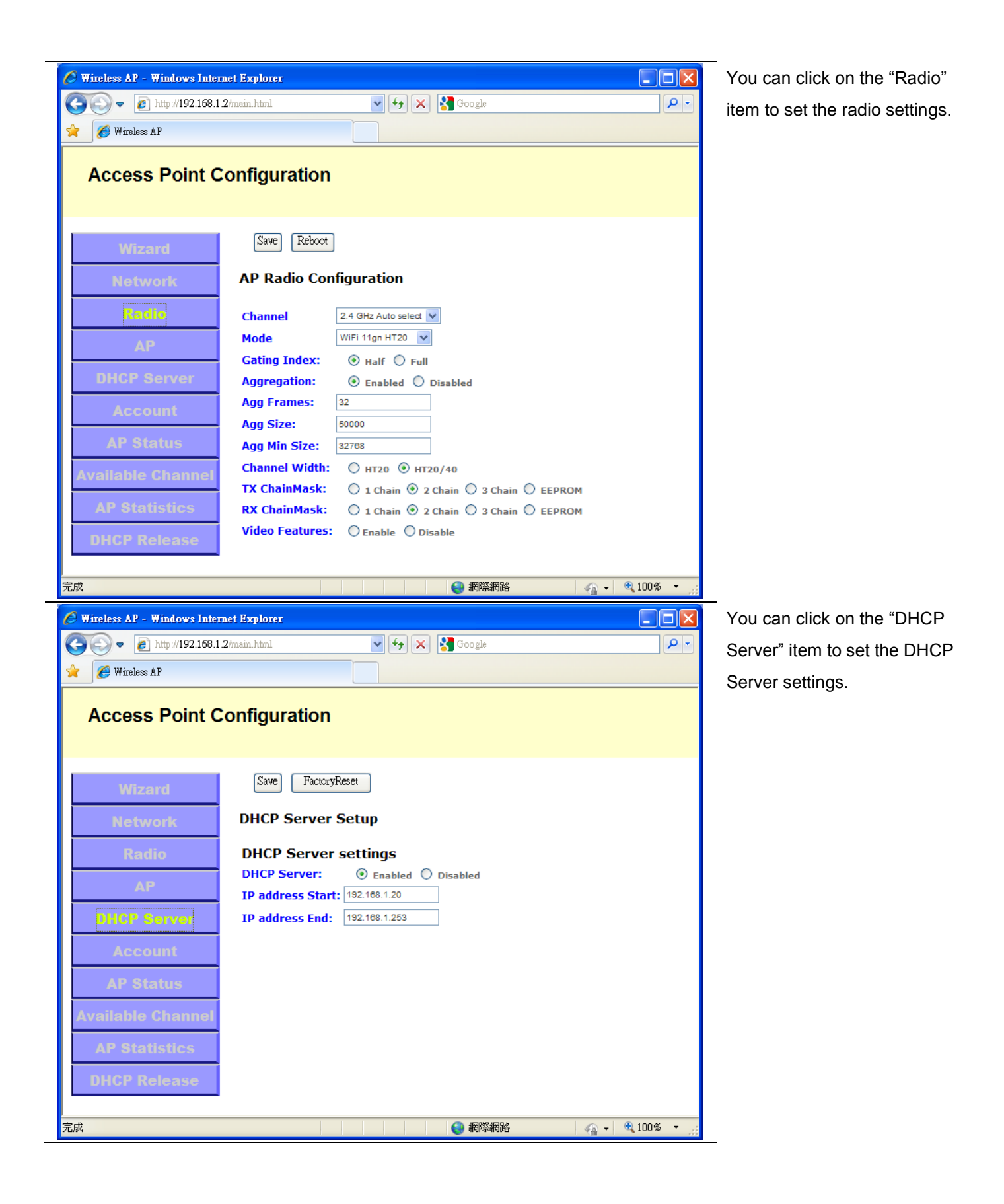

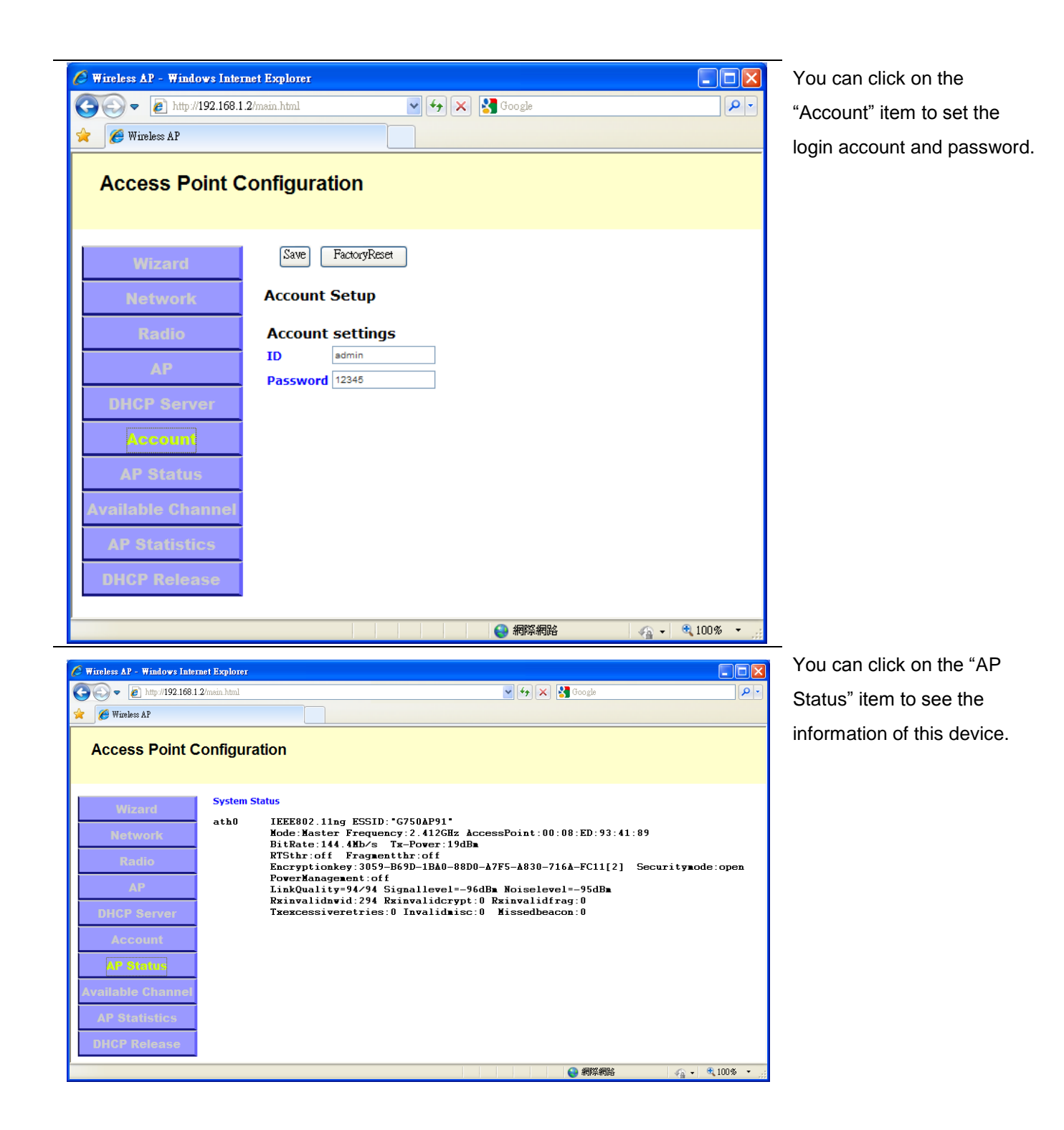

## 4. WPS

If your wireless device supports WPS (Wi-Fi Protected Setup) function, please click WPS button on wireless device, then press WPS button on this wireless AP device for less than 2 seconds.

## 5. Wireless AP Settings

#### At "Radio" page:

Normally, no change is needed.

| 🏉 Wireless AP - Windows Inter | met Explorer                                                             |            |  |  |  |
|-------------------------------|--------------------------------------------------------------------------|------------|--|--|--|
| 💽 🗢 🙋 http://192.168.1        | .2/msin.html 🔽 🚱 🗙 🚼 Google                                              | <b>P</b> - |  |  |  |
| 🚖 🏾 🏉 Wireless AP             |                                                                          |            |  |  |  |
| Access Point Configuration    |                                                                          |            |  |  |  |
| Wizard                        | Save Reboot                                                              | <b>^</b>   |  |  |  |
| Network                       | AP Radio Configuration                                                   |            |  |  |  |
| Radio                         | Channel 2.4 GHz Auto select 💟                                            |            |  |  |  |
| AP                            | Mode WiFi 11gn HT20 🗸                                                    |            |  |  |  |
| DHCP Server                   | Gating Index:   Half  Full  Aggregation:  Granting Control of Disordered |            |  |  |  |
|                               | Agg Frames: 32                                                           |            |  |  |  |
| ACCOUNT                       | Agg Size: 50000                                                          |            |  |  |  |
| AP Status                     | Agg Min Size: 32788                                                      |            |  |  |  |
| <b>Available Channel</b>      | Channel Width: O HT20 I HT20/40                                          |            |  |  |  |
| AD Statistics                 | TX ChainMask: 0 1 Chain 0 2 Chain 0 3 Chain 0 EEPROM                     |            |  |  |  |
| AF Staustics                  | RX ChainMask: 0 1 Chain 0 2 Chain 0 3 Chain 0 EEPROM                     |            |  |  |  |
| DHCP Release                  | Video Fedtures: O Enable O Disable                                       | -          |  |  |  |
| 完成                            | 😜 網際網路 🛛 🖓 👻 🔩 100%                                                      | •          |  |  |  |

#### Channel

Please choose the channel for best performance. Normally, no change is needed.

- Channels 1-11 approved for use in the United States, Canada, Latin America, and Taiwan.
- Channels 1-14 approved for use in Japan.
- Channels 1-13 approved for use in other countries.

#### Wireless Mode

There are four choice: "WiFi 11g", "WiFi 11gn HT20", "WiFi 11gn HT40+", "WiFi 11gn HT40-". The default value is "WiFi 11gn HT20". Normally, no change is needed.

At "AP" page:

| 🖉 Wireless AP - Windows Intern | net Explorer                                                                                   |
|--------------------------------|------------------------------------------------------------------------------------------------|
| 💽 🗢 🙋 http://192.168.1.        | 2/main.html 🔽 😽 🗙 🚼 Google 🖉 🗸                                                                 |
| 🚖 🏾 🏉 Wireless AP              |                                                                                                |
| Access Point C                 | configuration                                                                                  |
| Wizard                         | Save Reboot                                                                                    |
| Network                        | Virtual AP/Station Configuration for VAP                                                       |
| Radio                          | ESSID String                                                                                   |
| AP                             | VLAN ID VLAN Bridge                                                                            |
| DHCP Server                    | VAP Mode (*) Access Point () Station () WDS Access Point () WDS Station<br>Root AP Mac Address |
| Account                        | Security Settings                                                                              |
| AP Status                      | Open No Security Applied                                                                       |
| <b>Available Channel</b>       |                                                                                                |
| AP Statistics                  | Simple WEP Security (64 or 128 bit hardware key) MODE: Open Oshared Auto                       |
| DHCP Release                   | Key 1 O Primary Key                                                                            |
|                                | Key 2 O Primary Key                                                                            |
| w0.15                          | Key 3 O Primary Key                                                                            |
| VV.13                          | Key 4 O Primary Key                                                                            |
|                                | WPA Enhanced Security for Personal/Enterprise                                                  |
|                                | MODE: O 802.1x O WPA O WPA 2 O Auto                                                            |
|                                | CYPHER: O TKIP O CCMP O Auto                                                                   |
|                                | WPA Rekey Int: WPA Master Rekey:                                                               |
|                                | WEP Rekey Int: (802.1x mode Only)                                                              |
|                                | Personal Shared Key                                                                            |
|                                | PSK KEY                                                                                        |
|                                |                                                                                                |
| 完成                             |                                                                                                |

#### ESSID

ESSID is the network name of the Access Point in the wireless network. You should set the same ESSID name for all your wireless-equipped devices to allow dynamic clients to easily roam among them. The ESSID name can be up to 32 characters in length and is case sensitive.

#### Security Settings (Authentication Mode/ Encryption Mode)

There are four basic security types you can set up:

**Open:** Allows any device to connect to the network, assuming the device's ESSID matches the access point's ESSID.

*WEP*: Only those devices that have the same key can join the network. To limit communication to only those devices which share the same WEP settings.

#### Key Length:

64-bits - enter 5 ASCII characters or 10 hexadecimal digits.

128-bits - enter 13 ASCII characters or 26 hexadecimal digits.

#### Key Format:

Choose **HEX** or **ASCII** is up to your choice.

Hexadecimal digits consist of the numbers "0-9" and the letters "A~F".

ASCII characters consist of the letters uppercase "A~Z", lowercase "a~z", or numbers "0~9".

| 🖉 Wireless AP - Windows Internet | Explorer                |                                   |            |
|----------------------------------|-------------------------|-----------------------------------|------------|
| 🕥 🗢 🙋 http://192.168.1.2/m/      | ain.html                | 🖌 🚱 🔀 Google                      | <b>P</b> - |
| 🚖 🏾 🏉 Wireless AP                |                         |                                   |            |
| Access Point Cor                 | nfiguration             |                                   |            |
| Wizard                           | Security Settings       |                                   | _          |
| Network                          | Open No Security Applie | ed                                |            |
| Radio                            | • WEP Simple WEP Secur  | rity (64 or 128 bit hardware key) |            |
| АР                               | MODE:<br>Key 1          | Open (*) Shared O Auto            |            |
| DHCP Server                      | Key 2                   | O Primary Key                     |            |
| Account                          | Key 3<br>Key 4          | Primary Key     Primary Key       |            |
| AP Status                        | • WPA Enhanced Security | / for Personal/Enterprise         |            |
| Available Channel                | MODE:                   | ○802.1x ○WPA ○WPA 2 ④Auto         |            |
|                                  | CYPHER:                 | OTKIP O CCMP O Auto               |            |
| AP Statistics                    | WPA Rekey Int:          | WPA Master Rekey:                 |            |
| DHCP Release                     | WEP Rekey Int:          | (802.1x mode Only)                |            |
|                                  | Personal Shared Key     |                                   |            |
|                                  | PSK KEY                 | 1                                 |            |
|                                  |                         | (2) 網際網路                          | - 🔍 100% - |

For example, please select MODE: "Shared", type "12345" in "Key 1" field, then click "Primary Key" after "Key 1" field. Then click "Save" button.

**WPAPSK:** To secure your network using a password and dynamic key changes with TKIP or AES algorithm. (No RADIUS server required). Enter a WPA Personal Shared Key, at least 8 characters, up to 63 ASCII characters.

| 🏉 Wireless AP - Windows Internet Explorer |                    |                                  | . 🗆 🗙      |
|-------------------------------------------|--------------------|----------------------------------|------------|
| 💽 🗢 🖉 http://192.168.1.2/msin.html        |                    | 💽 🗲 🗙 🚼 Google                   | <b>P</b> - |
| 🚖 🏾 🏉 Wireless AP                         |                    |                                  |            |
| Access Point Configura                    | ation              |                                  |            |
| Wizard                                    | y Settings         |                                  | <b>_</b>   |
| Network Open                              | No Security Applie | d                                | -          |
| Radio                                     | Simple WEP Secur   | ity (64 or 128 bit hardware key) | -          |
| AP                                        | MODE:              | Open OShared Auto                |            |
|                                           | Key 1              | O Primary Key                    |            |
| DHCP Server                               | Key 2              | O Primary Key                    |            |
| Account                                   | Key 3              | O Primary Key                    |            |
|                                           | Key 4              | O Primary Key                    |            |
| AP Status 💿 wpa                           | Enhanced Security  | for Personal/Enterprise          | -          |
| Available Channel                         | MODE:              | O 802.1x • WPA O WPA 2 O Auto    |            |
|                                           | CYPHER:            |                                  | _          |
| AP Statistics                             | WPA Rekey Int:     | WPA Master Rekey:                | ]          |
| DHCP Release                              | WEP Rekey Int:     | (802.1x mode Only)               |            |
| • Pe                                      | rsonal Shared Key  |                                  |            |
|                                           | PSK KEY            | 12345678                         | -          |
| 完成                                        |                    | 😜 網際網路                           | 10% -      |

For example, please select MODE: WPA", CYPHER: "TKIP", then select "Personal Shared Key", type "12345678" in "PSK KEY" field. Then click "Save" button.

*WPA (Wi-Fi Protected Access)/WPA2:* To secure your network via RADIUS server, input RADIUS server's information.

Auth Server: IP of Radius server.

Port: port number of Radius server.

Shared Secret: Enter a RADIUS Key up to 32 ASCII characters.

| 🖉 Wireless AP - Windows Interne | Explorer                              |                                 |
|---------------------------------|---------------------------------------|---------------------------------|
| 💽 🗢 🙋 http://192.168.1.2/       | ain.html 💌 🗲                          | 🗙 🚼 Google                      |
| 🚖 🌈 Wireless AP                 |                                       |                                 |
|                                 |                                       |                                 |
| Access Point Co                 | nfiguration                           |                                 |
|                                 |                                       |                                 |
|                                 | Security Settings                     |                                 |
| Wizard                          | occurry occurry                       |                                 |
| Network                         | Open No Security Applied              |                                 |
| Radio                           | <b>WEP</b> Simple WEP Security (64 of | or 128 bit hardware key)        |
|                                 | MODE: Ope                             | en O Shared O Auto              |
| AP                              | Key 1                                 | O Primary Key                   |
|                                 | Key 2                                 | O Primary Key                   |
| Ditor Server                    | Key 3                                 | O Primary Key                   |
| Account                         | Key 4                                 | <ul> <li>Primary Key</li> </ul> |
| AP Status                       | WPA Enhanced Security for Pers        | sonal/Enterprise                |
| Available Channel               | MODE: 0802                            | .1x • WPA O WPA 2 O Auto        |
| Available Glainlei              | CYPHER: 💿 TKI                         | P O CCMP O Auto                 |
| AP Statistics                   | WPA Rekey Int:                        | WPA Master Rekey:               |
| DHCP Release                    | WEP Rekey Int:                        | (802.1x mode Only)              |
| bitor Release                   | O Personal Shared Key                 |                                 |
|                                 | PSK KEY 12345678                      |                                 |
| v0.15                           | Enterprise/RADIUS support             | _                               |
|                                 | RSN Preauth O Disa                    | able O Enable Interface:        |
|                                 | EAP Reauth Period:                    |                                 |
|                                 | Auth Server: 192.168.1                | .5 Port: 1812                   |
|                                 | Shared Secret: testing123             | 3                               |
|                                 |                                       | <b></b>                         |
| 完成                              |                                       | 🛛 🕘 網際網路 🛛 🖓 👻 🤮 100% 👻 🤢       |

For example, please select MODE: WPA", CYPHER: "TKIP", then select "Enterprise/RADIUS", type

"192.168.1.5" in "Auth Server" field, "1812" in port field, "testing123" in "Shared Secret" field. Then click "Save" button.

## 6. FAQ

Q1. You set Security Settings with WEP, but you can't connect to AP.

Ans. Please check the properties of "Wireless Network Connection". Below is an example for Windows XP. Details as follow:

1.1 Right click on the "Network Connection" icon and choose "Open Network Connections".

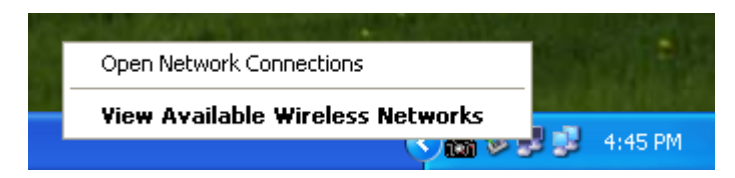

1.2 Right click on the "Wireless Network Connection" and choose "Properties".

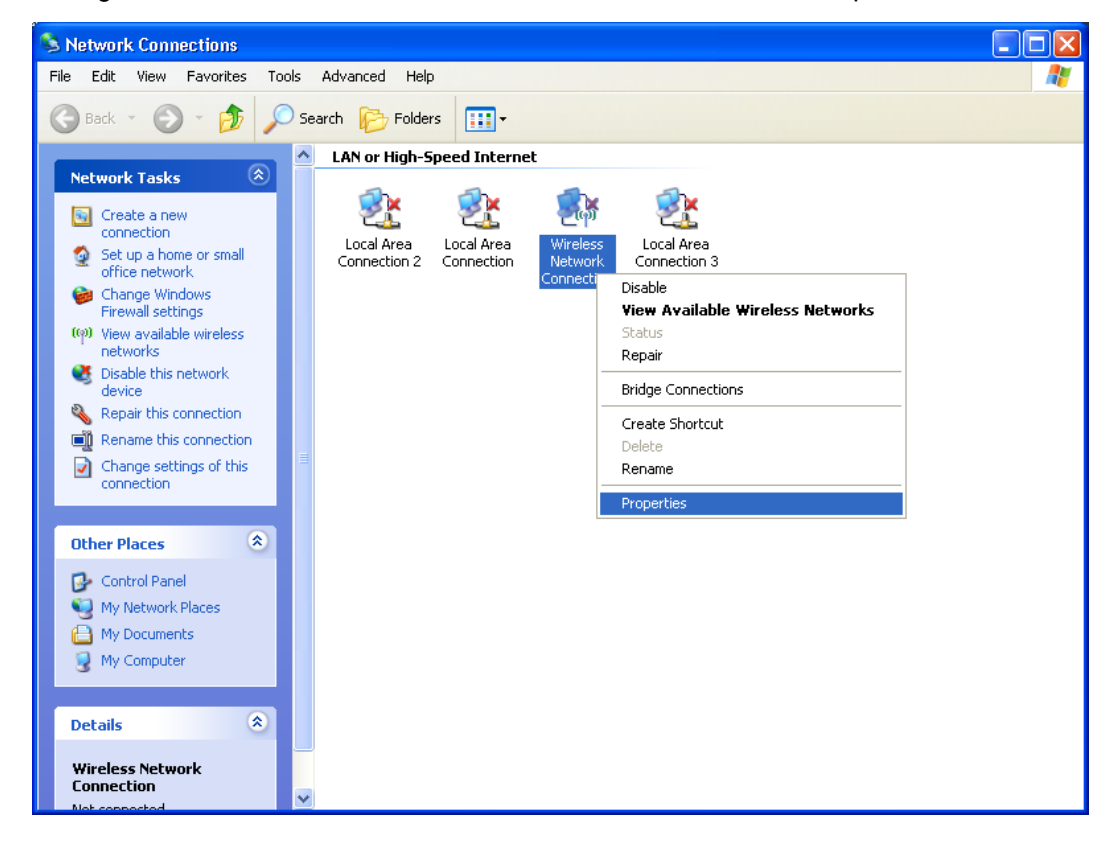

1.3 On the "Wireless Networks" tab, choose the preferred network and click "Properties" button.

| 👍 Wireless Network Connection Properties 💫 🛛 🔀                                                                                                    |
|----------------------------------------------------------------------------------------------------|
| General Wireless Networks Advanced                                                                                                    |
| ✓ Use Windows to configure my wireless network settings                                                                                                    |
| Available networks:                                                                                                    |
| To connect to, disconnect from, or find out more information<br>about wireless networks in range, click the button below.                                      |
| View Wireless Networks                                                                                                    |
| Preferred networks:         Automatically connect to available networks in the order listed below:         PLCAP (Automatic)         Move up         Move down |
| Add Remove Properties                                                                                                    |
| Learn about <u>setting up wireless network</u> Advanced                                                                                                    |
| OK Cancel                                                                                                    |

1.4 Make sure the Network Authentication is "Shared" and the Data encryption is "WEP".

| Wireless network properties 🛛 🕐 🔀                                                       |   |  |  |  |
|-----------------------------------------------------------------------------------------|---|--|--|--|
| Association Authentication Connection                                                   | _ |  |  |  |
| Network name (SSID): PLCAP                                                              |   |  |  |  |
| Wireless network key                                                                    |   |  |  |  |
| This network requires a key for the following:                                          |   |  |  |  |
| Network Authentication: Shared                                                          |   |  |  |  |
| Data encryption: WEP                                                                    |   |  |  |  |
| Network key:                                                                            |   |  |  |  |
| Confirm network key:                                                                    |   |  |  |  |
| Key index (advanced): 1                                                                 |   |  |  |  |
| This is a computer-to-computer (ad hoc) network; wireless<br>access points are not used |   |  |  |  |
| OK Cancel                                                                               |   |  |  |  |

1.5 Don't select the "Enable IEEE 802.1x authentication for this network".

| Wireless network properties                                                                   | ?       | × |
|-----------------------------------------------------------------------------------------------|---------|---|
| Association Authentication Connection                                                         |         | _ |
| Select this option to provide authenticated network access for<br>wireless Ethernet networks. |         |   |
| Enable IEEE 802.1x authentication for this network                                            |         |   |
| EAP type: Smart Card or other Certificate                                                     | v       |   |
| Propertie                                                                                     | es      |   |
| Authenticate as computer when computer information is available.                              | ailable | : |
| Authenticate as guest when user or computer information is<br>unavailable                     |         |   |
|                                                                                               |         |   |
|                                                                                               |         |   |
| ОК Са                                                                                         | ncel    |   |

Q3. How to use WPA with RADIUS?

Ans. You can download the win32 distribution of FreeRADIUS (FreeRADIUS.net) from

#### http://www.freeradius.net/ .

Below are some configurations for Windows XP client connected to the RADIUS with Files authentication mode.

3.1 On the "Wireless Networks" tab, choose the preferred network and click "Properties" button.

| 🕂 Wireless Network Connection Properties 💫 🛛 🔀                                                                                                    |  |  |  |  |
|----------------------------------------------------------------------------------------------------|--|--|--|--|
| General Wireless Networks Advanced                                                                                                    |  |  |  |  |
| Use Windows to configure my wireless network settings                                                                                                    |  |  |  |  |
| Available networks:                                                                                                    |  |  |  |  |
| To connect to, disconnect from, or find out more information<br>about wireless networks in range, click the button below.                                      |  |  |  |  |
| View Wireless Networks                                                                                                    |  |  |  |  |
| Preferred networks:         Automatically connect to available networks in the order listed below:         PLCAP (Automatic)         Move up         Move down |  |  |  |  |
| Add     Remove     Properties       Learn about setting up wireless network configuration.     Advanced                                                        |  |  |  |  |
| OK Cancel                                                                                                    |  |  |  |  |

3.2 Make sure the Network Authentication is "WPA" and the Data encryption is "AES" or "TKIP".

| Wireless network proper                                                                 | ties 🛛 🕐 🔀       |  |  |  |
|-----------------------------------------------------------------------------------------|------------------|--|--|--|
| Association Authentication                                                              | Connection       |  |  |  |
| Network name (SSID):                                                                    | PLCAP            |  |  |  |
| Wireless network key                                                                    |                  |  |  |  |
| This network requires a key for the following:                                          |                  |  |  |  |
| Network Authentication:                                                                 | WPA 💌            |  |  |  |
| Data encryption:                                                                        | AES 🗸            |  |  |  |
| Network key:                                                                            | •••••            |  |  |  |
| Confirm network key:                                                                    | •••••            |  |  |  |
| Key index (advanced):                                                                   | 1                |  |  |  |
| The key is provided for                                                                 | me automatically |  |  |  |
| This is a computer-to-computer (ad hoc) network; wireless<br>access points are not used |                  |  |  |  |
|                                                                                         | OK Cancel        |  |  |  |

3.3 On the "Authentication" tab, select "Protected EAP (PEAP)" on the drop-down list, then click "Properties".

| Wireless ne                                                            | twork proper                          | ties 🔹 💽 🔀                       |  |  |
|------------------------------------------------------------------------|---------------------------------------|----------------------------------|--|--|
| Association                                                            | Authentication                        | Connection                       |  |  |
| Select this<br>wireless Et                                             | option to provide<br>hernet networks. | authenticated network access for |  |  |
| 💌 Enable                                                               | IEEE 802.1x auth                      | nentication for this network     |  |  |
| EAP type:                                                              | Protected EAP                         | (PEAP)                           |  |  |
|                                                                        |                                       | Properties                       |  |  |
| Authenticate as computer when computer information is available        |                                       |                                  |  |  |
| Authenticate as guest when user or computer information is unavailable |                                       |                                  |  |  |
|                                                                        |                                       |                                  |  |  |
|                                                                        |                                       |                                  |  |  |
|                                                                        |                                       | OK Cancel                        |  |  |

3.4 Disable "Validate server certificate".

In Select Authentication Method, select "Secured password (EAP-MSCHAPv2)", then click "Configure..." button.

| Protected EAP Properties                                                          | ?× |  |  |  |  |
|-----------------------------------------------------------------------------------|----|--|--|--|--|
| When connecting:                                                                  |    |  |  |  |  |
| Calidate server certificate                                                       |    |  |  |  |  |
| Connect to these servers:                                                         |    |  |  |  |  |
|                                                                                   |    |  |  |  |  |
| Trusted Root Certification Authorities;                                           |    |  |  |  |  |
| ABA.ECOM Root CA                                                                  | ~  |  |  |  |  |
| Autoridad Certificadora de la Asociacion Nacional del Notaria                     |    |  |  |  |  |
| Baltimore EZ by DST                                                               |    |  |  |  |  |
| Belgacom E-Trust Primary CA                                                       |    |  |  |  |  |
| C&W HKT SecureNet CA Class A                                                      | ~  |  |  |  |  |
|                                                                                   |    |  |  |  |  |
| Do not prompt user to authorize new servers or trusted certification authorities. |    |  |  |  |  |
| Select Authentication Method:                                                     |    |  |  |  |  |
| Secured password (EAP-MSCHAP v2)                                                  | э  |  |  |  |  |
| Enable Fast Reconnect                                                             |    |  |  |  |  |
|                                                                                   | 1  |  |  |  |  |

3.5 Disable "Automatically use my Windows logon name and password".

| EAP MSCHAPv2 Properties                                                      |  |  |  |
|------------------------------------------------------------------------------|--|--|--|
| When connecting:                                                             |  |  |  |
|                                                                              |  |  |  |
| Automatically use my Windows logon name and<br>password (and domain if any). |  |  |  |
|                                                                              |  |  |  |
| OK Cancel                                                                    |  |  |  |

3.6 Then you can key in your "User name" and "Password" in the "Enter Credentials" dialog.

| Enter Credent | ials      | × |
|---------------|-----------|---|
|               |           |   |
| User name:    | 1         |   |
| Password:     |           |   |
| Logon domain: |           |   |
|               |           |   |
|               | OK Cancel |   |

## 7. Glossary

#### AES

AES stands for **A**dvanced **E**ncryption **S**tandard. It is a preferred standard for the encryption of commercial and government data using a symmetric block data encryption technique.

#### TKIP

TKIP stands for **T**emporal **K**ey Integrity **P**rotocol. It is a wireless security encryption mechanism in Wi-Fi Protected Access. TKIP uses a key hierarchy and key management methodology that removes the predictability that intruder relied upon to exploit the WEP key. It increases the size of the key from 40 to 128 bits and replaces WEP's single static key with keys that are dynamically generated and distributed by an authentication server, providing some 500 trillion possible keys that can be used on a given data packet. It also includes a Message Integrity Check (MIC), designed to prevent an attacker from capturing data packets, altering them and resending them. By greatly expanding the size of keys, the number of keys in use, and by creating an integrity checking mechanism, TKIP magnifies the complexity and difficulty involved in decoding data on a Wi-Fi network. TKIP greatly increases the strength and complexity of wireless encryption, making it far more difficult—if not impossible—for a would-be intruder to break into a Wi-Fi network.

#### WEP

WEP stands for **W**ired **E**quivalent **P**rivacy. It is a data privacy mechanism based on a 64/128-bit shared key algorithm, defined in the IEEE 802.11 standard. WEP aims to provide security by encrypting data over radio waves so that it is protected as it is transmitted from one end point to another. However, it has been found that WEP is not as secure as once believed.

#### WPA

WPA stands for **W**i-Fi **P**rotected **A**ccess. It is a Wi-Fi standard that was designed to improve upon the security features of WEP. The technology includes two improvements over WEP:

- Improved data encryption through the temporal key integrity protocol (TKIP). TKIP scrambles the keys using a hashing algorithm and, by adding an integrity-checking feature, ensures that the keys haven't been tampered with.
- User authentication, which is generally missing in WEP, through the extensible authentication
  protocol (EAP). WEP regulates access to a wireless network based on a computer's
  hardware-specific MAC address, which is relatively simple to be sniffed out and stolen. EAP is built on
  a more secure public-key encryption system to ensure that only authorized network users can access
  the network.

It should be noted that WPA is an interim standard that will be replaced with the IEEE's 802.11i standard upon its completion.

#### WPA2

WPA2 stands for **W**i-Fi **P**rotected **A**ccess **2**, the follow on security method to WPA for wireless networks that provides stronger data protection and network access control. It provides enterprise and consumer Wi-Fi users with a high level of assurance that only authorized users can access their wireless networks. Based on the IEEE 802.11i standard, WPA2 provides government grade security by implementing the National Institute of Standards and Technology (NIST) FIPS 140-2 compliant AES encryption algorithm and 802.1x-based authentication. *[Adapted from <u>Wi-Fi.org]</u>* There are two versions of WPA2: WPA2-Personal, and WPA2-Enterprise. WPA2-Personal protects unauthorized network access by utilizing a set-up password. WPA2-Enterprise verifies network users through a server. WPA2 is backward compatible with WPA.

#### RADIUS

RADIUS stands for Remote Access Dial-Up User Service. It is a standard technology used by many major corporations to protect access to wireless networks. RADIUS is a user name and password scheme that enables only approved users to access the network; it does not affect or encrypt data. The first time a user access to the network, he must input name and password and submit it over the network to the RADIUS server. The server then verifies that the individual has an account and, if so, ensures that the person uses the correct password before he can get on the network.

#### WMM

WMM stands for **W**i-Fi **M**ultimedia. It is a standard created to define quality of service (QoS) in Wi-Fi networks. It is a precursor to the upcoming IEEE 802.11e WLAN QoS draft standard, which is meant to improve audio, video and voice applications transmitted over Wi-Fi. WMM adds prioritized capabilities to Wi-Fi networks and optimizes their performance when multiple concurring applications, each with different latency and throughput requirements, compete for network resources.

**CE-Declaration of Conformity** 

For the following equipment:

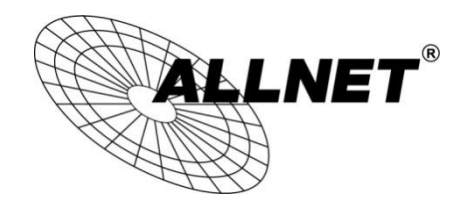

Germering, 1st of March, 2013

## **500Mbits Powerline WLAN N Access Point**

## ALL1682511

The safety advice in the documentation accompanying the products shall be obeyed. The conformity to the above directive is indicated by the CE sign on the device.

The Allnet ALL1682511 conforms to the Council Directives of 2004/108/EC.

This equipment meets the following conformance standards:

EN 55022:2010 CISPR/I/257/CD:2008 EN 61000-3-2:2006+A2:2009 EN 61000-3-3:2008

EN 50412-2-1: 2005 IEC 61000-4-2:2008 IEC 61000-4-3:2010 IEC 61000-4-4:2012 IEC 61000-4-5:2005 IEC 61000-4-6:2008 IEC 61000-4-8:2009 IEC 61000-4-11:2004

This equipment is intended to be operated in all countries.

This declaration is made by ALLNET Computersysteme GmbH Maistraße 2 82110 Germering Germany

Germering, 01.03.2013

Wolfgang Marcus Bauer CEO